## RAP Meeting Presentation Topics 10.03.18

- 1) RazorGrant Search Tips
  - a. How to search for proposals in RazorGrant
    - i. Main Menu > Pre-Award > Proposal Development
    - ii. How to locate Proposal & IP attachments
  - b. How to search for awards in RazorGrant
    - i. Main Menu > Post-Award > Awards
    - ii. How to locate Award attachments
  - c. How to use the Streams feature
    - i. Go to the search feature and search for a proposal, IP (institutional proposal), award or protocol. Once you've located the document, in the Actions column (to the far left) you can click the 'Streams' link.
    - ii. This will automatically open the document in the streams view. From this view you can see any other documents linked/tied to this document.
    - iii. Example: If you search for a proposal and open it in the streams view you can see any awards or protocols linked to that proposal.
- 2) How to look at Current & Pending info in RazorGrant
  - a. Main Menu > Settings > Current & Pending Support
- 3) Research Analytics Website
  - a. Go to: <u>research.uark.edu</u> > click <u>Research Analytics</u> in list on the left > click the drop-down arrow next to 'Research' to look at different report options and views
- 4) RazorGrant Departmental Reporting
  - a. HF (Heather Frankenberger) can provide quarterly reports to the departmental contact regarding Proposal status and Award information for your department if needed.
  - b. If you need to receive quarterly reports, please contact <u>Heather Frankenberger</u>.
- 5) RazorGrant Training
  - a. For IRB or Proposal training go to:
    - i. the <u>RSSP Training webpage</u> and click the link to register for a session, OR
    - ii. the <u>EDP Calendar</u> (edp.uark.edu) to register for a training session. You can search the calendar using the word 'razorgrant' to locate all training sessions.